## Demande de création de cours sur Moodle

Voici un procédurier pour faire la demande de création de cours sur Moodle. Vous pouvez aussi utiliser le lien ci-dessous pour voir un tutoriel.

https://drive.google.com/file/d/1upuOOHQ94X5mqxDKp12eNWp\_doj1KKbK/view

| Commission scolaire de la l<br>Philippe<br>Tableau de bord                       | Rivière-du-Nord Français (ff) +<br>Vermette                             |  | Philippe Vermette                                                                                        |
|----------------------------------------------------------------------------------|-------------------------------------------------------------------------|--|----------------------------------------------------------------------------------------------------|
| NAVIGATION<br>Tableau de bord<br>= Accueil du site<br>> Pages du site<br>> Cours | Une fois connecté à votre<br>compte Moodle, cliquer sur<br><i>Cours</i> |  | Aucun fichier disponible Gérer les fichiers personnels                                                   |
|                                                                                  |                                                                         |  | UTILISATEURS EN LIGNE<br>(5 demières minutes )<br>Philippe Vermette<br>Genoit Bergeron<br>Claude Gilbert |
|                                                                                  |                                                                         |  | DERNIERS BADGES IC<br>Vous n'avez pas de badge à afficher                                                |

| Commission scolaire de la Rivière-<br>Moodle - CSRDN        | du-Nord Français (fr) →         | Philippe Vermette             |
|-------------------------------------------------------------|---------------------------------|-------------------------------|
| Tableau de bord 🕨 Cours                                     |                                 |                               |
| NAVIGATION CC<br>Tableau de bord<br>= Accueil du site       | Rechercher des cours:           | alider<br><i>Tout réduire</i> |
| Cours     Formation professionnelle                         | Formation professionnelle       |                               |
| <ul><li>Services éducatifs</li><li>Soutien Moodle</li></ul> | Services éducatifs              |                               |
|                                                             | Soutien Moodle                  | Cliquer sur                   |
|                                                             | Demander la création d'un cours | Demander la                   |
|                                                             |                                 | création d'un cours           |
|                                                             |                                 |                               |

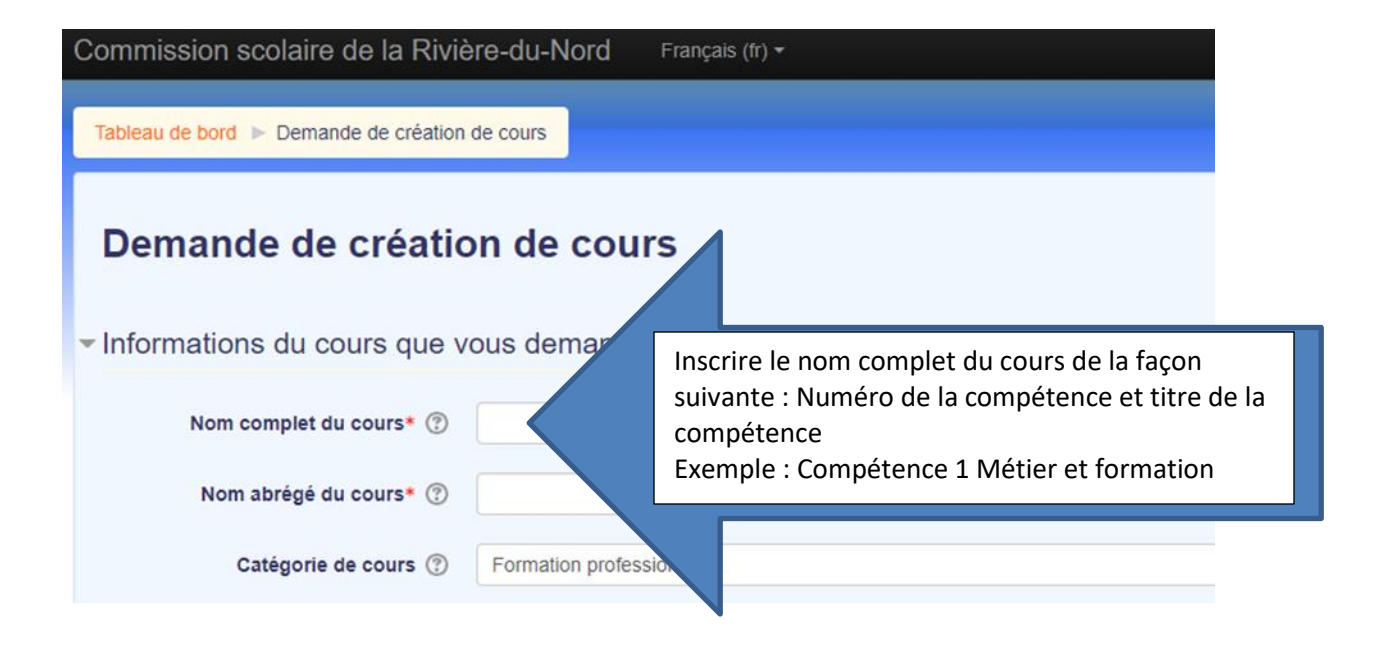

| Commission scolaire de la Riviè                 | e <b>re-du-Nord</b> Français (fr) <del>•</del> | Philippe Vermette 📃 💌                                                                                         |
|-------------------------------------------------|------------------------------------------------|----------------------------------------------------------------------------------------------------|
| Demande de créat                                | ion de cours                                   |                                                                                                    |
| Tableau de bord ► Demande de création           |                                                |                                                                                                    |
| <ul> <li>Informations du cours que v</li> </ul> | ous demandez                                   | ✓ Tout réduire                                                                                                |
| Nom complet du cours* ⑦                         |                                                | <b>FP</b> , inscrire le # du programme, du module et du code de module. Ex. 5341-04-246047.                   |
| Nom abrégé du cours* ⑦<br>Catégorie de cours ⑦  | Formation professio                            | <b>FGA</b> , inscrire le # du sigle. Ex. MAT 2101-3<br>C'est ce qui sera visible dans la piste de navigation. |
| Résumé (?)                                      | Paragraphe V B                                 |                                                                                                    |
|                                                 |                                                |                                                                                                    |

| Commission scolaire de la Riviè<br>Tableau de bord > Demande de création d | Formation générale adulte / Portage Formation professionnelle / CEP Formation professionnelle / CEP Formation professionnelle / CEP / 5195 - Soudage-montage                                                                                                    |  |  |  |  |
|----------------------------------------------------------------------------|----------------------------------------------------------------------------------------------------|--|--|--|--|
| Demande de créatio                                                         | Formation professionnelle / CEP / 5223 - Techniques d'usinage<br>Formation professionnelle / CEP / 5223 - Techniques d'usinage / Section enseignants<br>Formation professionnelle / CEP / 5223 - Techniques d'usinage / Section élèves et entreprises<br>Formation professionnelle / CEP / 5223 - Dessin industriel<br>Formation professionnelle / CEP / 5231 - Comptabilité<br>Formation professionnelle / CEP / 5231 - Comptabilité<br>Formation professionnelle / CEP / 5231 - Comptabilité<br>Formation professionnelle / CEP / 5231 - Comptabilité<br>Formation professionnelle / CEP / 5231 - Lancement d'une prise<br>Formation professionnelle / CEP / 5281 - Électromècani<br>Formation professionnelle / CEP / 5295 - Électricité<br>Formation professionnelle / CEP / 5295 - Électricité                                                                                                    |  |  |  |  |
| <ul> <li>Informations du cours que vo</li> </ul>                           |                                                                                                    |  |  |  |  |
| Nom complet du cours* ③                                                    | Formation professionnelle / CEP / 5321 - Vente<br>Formation professionnelle / CEP / 5347 - Co<br>Formation professionnelle / CEP / 5347 -                                                                                                    |  |  |  |  |
| Catégorie de cours ⑦                                                       | Formation professionnelle / CEP / 535<br>Formation professionnelle / CEP / 535<br>Formation professi |  |  |  |  |
| Résumé 💮                                                                   |                                                                                                    |  |  |  |  |
|                                                                            |                                                                                                    |  |  |  |  |

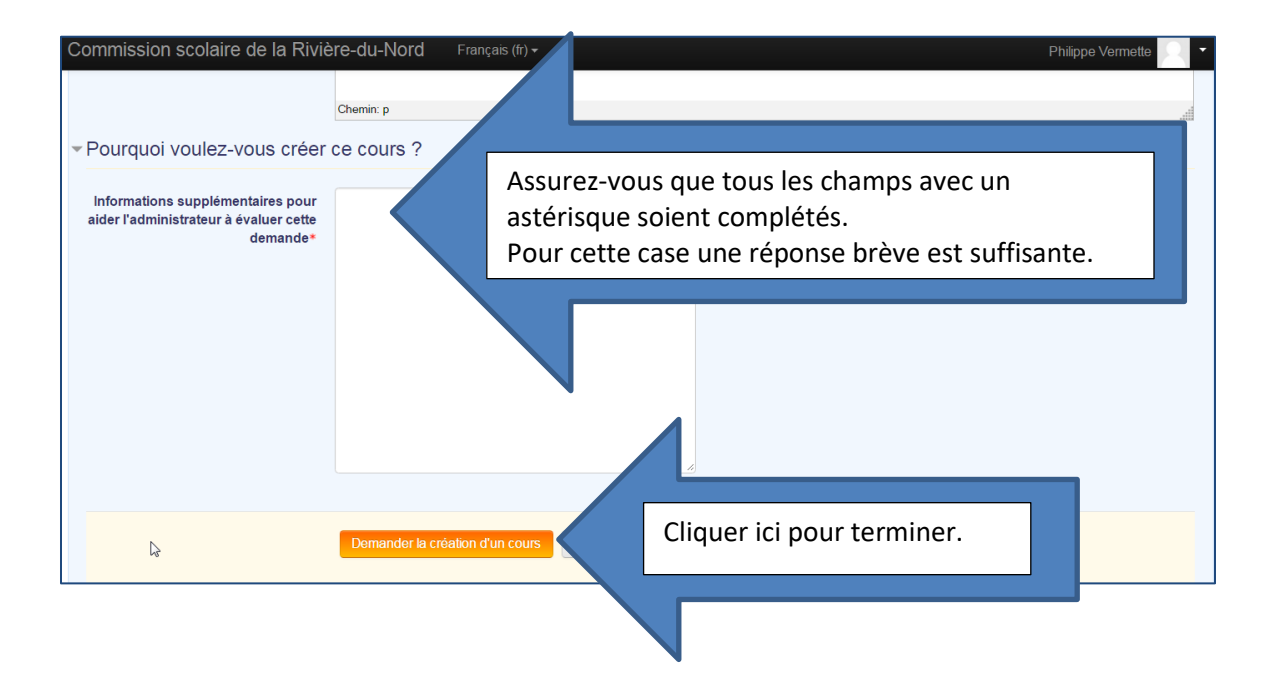